# RICOH

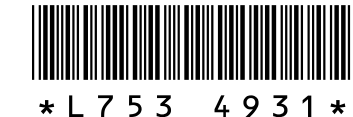

### GR DIGITAL III 의 새로운 기능 및 옵션

GR DIGITAL Ⅲ를 구입해주셔서 감사합니다. 본 문서에서는 함 께 제공된 GR DIGITAL III 카메라 설명서에 기재되지 않은 GR DIGITAL Ⅲ 의 새로운 기능과 옵션을 자세히 설명합니다 . 괄호 안의 페이지 번호는 GR DIGITAL III 카메라 설명서의 페이지 번 호입니다.

### 1 새로운 기능 : 날짜 목록

사진을 날짜별로 분류한 목록을 보려 면 81 장 보기 (31 페이지 )에서 🗳 를 누릅니다. 마지막 7 일 동안 촬영한 사 진이 날짜와 촬영 후의 일수별로 표시 됩니다.

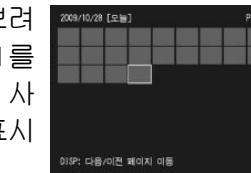

# 2 새로운 기능 : 페이지 목록

20 장 및 81 장 보기 (31 페이지) 와 날짜 목록에서 사진을 스크롤하려면 DISP. 버튼을 누릅니다 . 페이지 목록이 표시 됩니다.

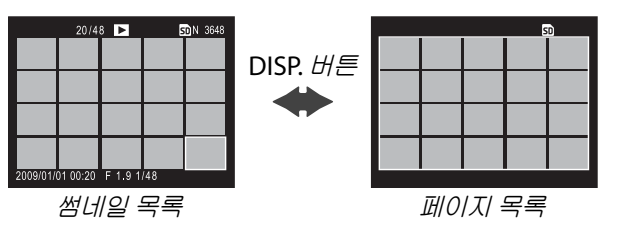

#### 4 새로운 장면 : 고 콘트라스트 흑백 ( 🌃 )

장면 모드 (46 페이지)에 고 콘트라스트 흑백 옵션이 추가 되었습니다. 이 옵션을 선택해서 표준 흑백 (66 페이지)으 로 만들어진 것보다 더욱 고 콘트라스트를 지닌 , 고감도 필 름이나 고입상 필름 처리로 만들어진 것과 비슷한 거친 흑 백 사진을 촬영할 수 있습니다.

고 콘트라스트 흑백을 선택할 경우 다음의 촬영 메뉴 옵션 을 이용할 수 있습니다.

| 옵션         | 기본값   | 페이지 | 옵션         | 기본값 | 페이지 |
|------------|-------|-----|------------|-----|-----|
| 콘트라스트      | MAX   | —   | 측광         | 멀티  | 65  |
| 비네팅        | OFF   | —   | 조광보정       | 0.0 | 72  |
| + 일반촬영     | OFF   | 49  | 수동 플래시 발광량 | 1/2 | 73  |
| 화질 / 화상사이즈 | N3648 | 57  | 플래시 싱크로 설정 | 선막  | 73  |
|            | (10M) | 57  | 간격 촬영      | —   | 75  |
| 포커스        | 멀티 AF | 59  | 날짜 출력      | OFF | 76  |
| 스냅 포커스 거리  | 2.5 m | 64  | <br>노출보정   | 0.0 | 77  |
| 완전 누름 스냅   | ON    | 64  | ISO 설정     | 오토  | 84  |
| 사전 AF      | OFF   | 65  | 확대비율 (MF)  | 2:1 | _   |

#### ▶ 주의

RAW 화질 (57 페이지) 및 노이즈 감소 (74 페이지) 를 이용할 수 없습니다

콘트라스트 : 고 콘트라스트 흑백을 사용하여 기록한 이미지 에 대한 콘트라스트를 MAX, -1, -2 중에서 선택합니다

비네팅: OFF, 약함, 강함 중에서 선택합니다.

20 장 및 81 장 보기에서 사진을 한 페이지씩 스크롤하려면 ▲, ▼, ◀, ▶ 를 누르거나 , ADJ. 레버를 좌우로 누르거나 , 업 다운 다이얼을 돌립니다. 날짜 목록 보기에서 사진을 한번 에 한 페이지씩 스크롤하려면 ▲ 또는 ▼ 를 누르거나 업다 운 다이얼을 사용하고 , 사진을 날짜별로 스크롤하려면 ◀ 또는 ▶ 를 누르거나 ADJ. 레버를 좌우로 누릅니다. 사진을 전체 화면으로 보려면, DISP. 버튼을 눌러 썸네일 목록으로 돌아간 다음 원하는 사진을 선택하고 ADJ. 레버를 누르거나 Q 버튼을 한 번 (20 장 보기), 두 번 (81 장 보기), 또는 세 번 (날짜 목록)누릅니다.

# 3새로운 기능 : 메뉴 페이지 스크롤

🗈 와 Q 를 사용하여 촬영 (54 페이지 ), 셋업 (112 페이지 ), 및 "직접 설정 편집" (117 페이지) 메뉴를 한 페이지씩 스 크롤합니다.

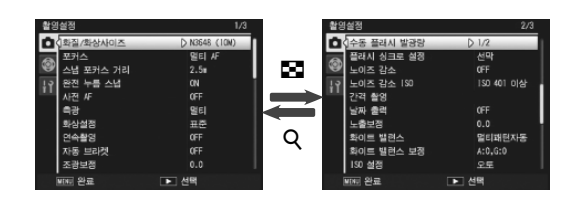

# 【새로운 장면 : 크로스 프로세스 ( ☑ )

크로스 프로세스가 장면 모드 (46 페이지)에 옵션으로 추가 되었습니다. 이 옵션을 선택해서 피사체의 실제 색상과 현 저하게 다른 색상으로 사진을 촬영할 수 있습니다 . 촬영 메 뉴에서 색조 옵션을 사용해서 색상을 선택할 수 있습니다.

**크로스 프로세스**를 선택할 경우 다음의 촬영 메뉴 옵션을 선택할 수 있습니다

| 옵션              | 기본값   | 페이지 | 옵션         | 기본값        | 페이지 |
|-----------------|-------|-----|------------|------------|-----|
| 색조              | 기본    | _   | 조광보정       | 0.0        | 72  |
| 콘트라스트           | 보통    | _   | 수동 플래시 발광량 | 1/2        | 73  |
| 비네팅             | OFF   |     | 플래시 싱크로 설정 | 선막         | 73  |
| + 일반촬영          | OFF   | 49  | 간격 촬영      | —          | 75  |
| 히지 / 히사니이지      | N3648 | 57  | 날짜 출력      | OFF        | 76  |
| 지 / 지 / 지 / 이 _ | (10M) |     | 노출보정       | 0.0        | 77  |
| 포커스             | 멀티 AF | 59  | 치이드 배러스    | 멀티패턴       | 70  |
| 스냅 포커스 거리       | 2.5 m | 64  | 와이드 플린드    | 자동         | /9  |
| 완전 누름 스냅        | ON    | 64  | 화이트 밸런스 보정 | A: 0; G: 0 | 82  |
| 사전 AF           | OFF   | 65  | ISO 설정     | 오토         | 84  |
| 측광              | 멀티    | 65  | 확대비율 (MF)  | 2:1        | _   |

#### . 주의

RAW 화질 (57 페이지) 및 노이즈 감소 (74 페이지) 를 이용할 수 없습니다

### 색조: 기본, 자홍색, 노란색에서 선택합니다.

### . 주의

노출 및 화이트 밸런스의 선택 옵션에 따라 자홍색 및 노란색에서 원하는 결과를 얻지 못할 수 있습니다.

콘트라스트 : 크로스 프로세스를 사용하여 기록한 이미지에 대한 콘트라스트를 +2, +1, 보통 중에서 선택합니다

비네팅 : OFF, 약함 , 강함 중에서 선택합니다

### 6 새로운 기능 : 확대비율 (MF)

포커스 (59 페이지)에서 MF를 선택할 경우, MENU/OK 를 길게 눌러 표시의 가운데를 확대할 수 있습니다 (60 페이 지). 촬영 메뉴 (54 페이지) 에 새로 추가된 확대비율 (MF) 옵션을 사용해서 확대비율을 2:1 및 4:1 에서 선택할 수 있 습니다.

# 7 새 포커스 옵션 : 피사체 추적 AF

▲, P, S, A, M 모드나 크로스 프로세스가 장면 모드에서 선 택된 때 포커스 (59 페이지)에 대해 이제 피사체 추적 옵션 을 사용할 수 있습니다. 셔터 버튼을 반누름하면 카메라는 모니터 중앙의 초점 프레임에 있는 피사체에 초점을 맞추고 녹색 타겟 아이콘이 표시됩니다 (카메라가 추적할 피사체 를 찾을 수 없으면 타겟 아이콘이 적색으로 표시됩니다 ). 셔 터 버튼을 반누름하고 있는 동안 카메라는 피사체를 추적합 니다 (피사체가 프레임을 벗어나면 타겟 아이콘이 깜박이 고 추적이 종료됩니다). 셔터 버튼에서 손가락을 떼거나 사 진을 촬영하면 자동으로 추적이 종료됩니다

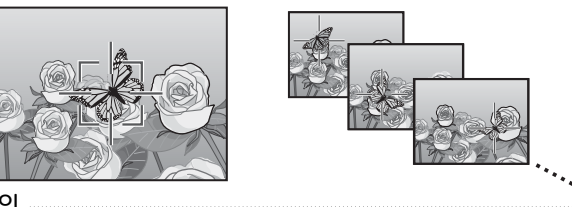

# . 주의

•카메라는 빠르게 움직이거나 조명이 약한 피사체를 추적하지 못 할 수도 있습니다.

• 피사체 추적이 활성화되어 있을 때 초점 / 노출 및 매크로 표적 선 택 (61-63 페이지)을 사용할 수 없습니다. 자동 브라켓 (70 페이 지) 및 간격 촬영 (75 페이지) 은 영향이 없습니다

#### 2 각 컷에 대해 브라케팅 양을 선택합니다.

카메라가 첫 번째, 두 번째, 세 번째 컷에 대해 노출을 변경하는 양을 선 택합니다. ◀ 또는 ▶ 를 눌러 각 양 을 선택하고 ▲ 또는 ▼ 를 눌러 ½EV (AE-BKT 1/3 EV) 또 는 1/2 EV (AE-BKT 1/2 EV)의 단계로 양을 변경합

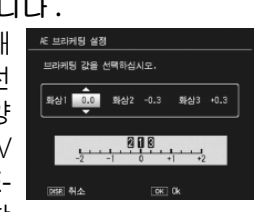

니다. 세 컷 모두에 동일한 값을 선택한 경우 셔터 버튼을 누르면 사진이 한 장만 촬영됩니다.

#### 3 촬영을 계속합니다.

MENU/OK 를 눌러 촬영 메뉴로 돌아간 다음 MENU/ OK 를 눌러 촬영 모드로 돌아가거나, ◀를 누른 다음 MENU/OK 를 누릅니다. 현재의 브라케팅 옵션이 모니 터에 아이콘으로 표시됩니다.

자동 브라켓 메뉴에 콘트라스 BKT(콘트라스트 브라케팅) 항목도 추가되었습니다. 카메라는 세 컷에 걸쳐 콘트라스트 를 달리합니다. 현재 콘트라스트 값으로 한 장을 촬영하고 이 값을 기준으로 +4 에서 -4 까지 두 장을 더 촬영합니다.

#### 콘트라스트 브라케팅을 선택합니다.

촬영 메뉴 (54 페이지 ) 에서 자동 브라켓을 선택하고 ▶ 를 눌러 브라케팅 옵션을 표시합니다. 콘트라스 BKT 를 선택하고 ▶ 를 눌러 브라케팅 양을 표시합니다.

### 2 브라케팅 양을 선택합니다.

두 번째와 세 번째 촬영에서 콘트라 라케팅 값을 선택하십시오 스트를 달리하는 양을 선택합니다 RAFI = D #422 💼 #423 +2 ◀나▶를 눌러 각 양을 선택하고 ▲ 나▼를 눌러 변경합니다.

# 8 새로운 스냅 포커스 거리 옵션 : 1.5m

스냅 포커스 거리 메뉴 (64 페이지)에 1.5 m 옵션이 추가되 었습니다. 스냅 포커스 거리를 1.5 m 로 설정하려면 이 옵션 을 선택합니다.

**9** 새로운 노이즈 감소 옵션 : MAX 노이즈 감소 메뉴 (74 페이지)에 MAX 옵션이 추가되었습 니다. NR ( 약함), NR ( 강함), NR (MAX) 등 OFF 이외 의 옵션은 촬영 시 아이콘으로 표시됩니다

10 새로운 화이트 밸런스 옵션 : 백열등 1 과 백열등 2 화이트 밸런스 메뉴 (79 페이지)의 백 열등 옵션은 백열등 2 로 이름이 변경 되었으며 백열등 1 옵션이 추가되었습 니다 . 이 두 옵션은 백열등 조명에 적 📑 합하며 이 중 백열등 2 는 "더 따뜻한" 색감을 줍니다

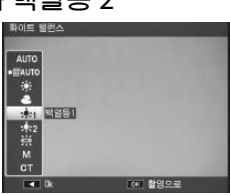

# 11 새로운 브라케팅 옵션

자동 브라켓 메뉴 (70 페이지)의 ON ± 0.3 및 ON ± 0.5 옵션이 각각 AE-BKT 1/3 EV 및 AE-BKT 1/2 EV 로 대체되어 브라케팅 양을 1/3 또는 1/2 EV 단계로 선택할 수 있게 되었습 니다.

1 단계 크기를 선택합니다.

촬영 메뉴 (54 페이지)에서 자동 브라켓을 선택하고 ▶ 를 눌러 브라케팅 옵션을 표시합니다 . AE-BKT 1/3EV 나 AE-BKT 1/2EV 를 선택하고 ▶ 를 눌러 브라케팅 양을 표 시합니다.

3 촬영을 계속합니다.

MENU/OK 를 눌러 촬영 메뉴로 돌아간 다음 MENU/ OK 를 눌러 촬영 모드로 돌아가거나, ◀를 누른 다음 MENU/OK 를 누릅니다. 현재의 브라케팅 옵션이 모니 터에 아이콘으로 표시됩니다.

👌 참고 📖

촬영 메뉴 (54 페이지)의 화상설정 (66 페이지)에서 흑백, 흑백 (TE), 설정 1, 설정 2 중 하나가 선택되어 있으면 콘트라스트에서 선택한 옵션에 따라 이용 가능한 브라케팅의 양이 달라집니다

🚺 주의 🛝

장면 모드 (46 페이지)에서는 브라케팅을 사용할 수 없습니다

12 새로운 기능 : 셔터 속도 자동 시프트 촬영 메뉴 (54 페이지)에 셔터 속도 자 **동 시프트** 옵션이 추가되었습니다. ON을 선택하면 셔터 우선 모드 (S 모 드, 43 페이지 참조)에서 사용자가 선 택한 속도로 최적의 노출을 얻을 수 없

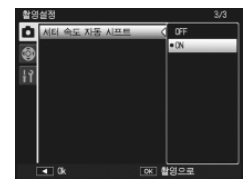

는 경우 카메라가 자동으로 셔터 속도를 조정합니다.

🕭 참고 📖

이 옵션은 5 모드에서만 사용할 수 있으며 다른 모드에서는 표시되 지 않습니다

### 13 새로운 기능 : 자르기

재생설정 메뉴 (91 페이지)에 자르기 옵션이 추가되었습니다. 재생시이 옵 션을 사용하여 현재 사진의 트리밍 사 본을 만들 수 있습니다.

재생 메뉴에서 자르기를 선택하면 오 른쪽 그림처럼 옵션이 표시됩니다. 9 또는 🖬 를 눌러 트리밍 크기를 조정하 고 ▲, ▼, ◀, 또는 ▶ 를 눌러 트리밍 위 치를 정합니다. MENU/OK 를 눌러 트리밍을 별도의 파일로 복사합니다 (트리밍 사본을 만들지 않고 종료하려 면 DISP. 를 누릅니다).

#### ▶ 주의 🖏

- 이 카메라를 사용하여 촬영한 스틸 이미지만 자를 수 있습니다.
- 동영상 또는 RAW 이미지는 자를 수 없습니다.
- 이미지를 반복적으로 자를 수는 있지만 매번 이미지가 재압축되 기때문에 이미지 화질이 저하됩니다.

### ( 참고 📖

- Fn2 버튼을 누르면 도움말이 표시됩니다. 버튼을 한번 더 누르면 트리밍 화면으로 돌아갑니다.
- ADJ. 레버를 누르고 4:3 및 1:1(3:2 는 사용할 수 없음)의 화면 비율 중에서 선택합니다.
- •트리밍 사본은 표준 화질의 화상으로 저장됩니다.
- •사용할 수 있는 트리밍 크기는 원본 화상의 크기에 따라 달라집 LICH.

### 14 새로운 ADJ 레버설정 옵션 : ADJ 레버설정 5

새로운 ADJ 레버설정 5 옵션이 셋업 메 뉴 (112 페이지)의 주요 사용자 설정 탭에 추가되었습니다. 그리고 ADJ. 레 버에 지정할 수 있는 옵션의 수는 다섯 개입니다 (119 페이지). 기본 설정은 측 광입니다

# 15 "ADJ. 레버설정"에 대한 변경

주요 사용자 설정 탭 (112 페이지) 에서 ADJ. 레버설정 항목 (119 페이지)을 사용해 ADJ. 레버에 할당된 옵션은 이제 장 면 모드에서 사용할 수 있습니다. 각 모드에서 사용 가능한 설정이 아래에 열거되어 있습니다. "NA" (적용할 수 없음) 는 선택될 수 있는 설정이나 해당 모드에서 영향이 없는 설 정을 말합니다. 반면에 별표는 ADJ 레버에 항상 할당되어 있어 변경할 수 없는 설정을 말합니다.

|         |                       |    |    | 장면 모드 |    |    |    |    |     |
|---------|-----------------------|----|----|-------|----|----|----|----|-----|
| 옵션      | 🗅, P, S, A            | Μ  | DR | BW    | X  |    | B  | ,ë | 페이지 |
| OFF     | <ul> <li>✓</li> </ul> | >  | ~  | ~     | ~  | ~  | NA | NA | —   |
| 노출보정    | <ul> <li>✓</li> </ul> | NA | ~  | ~     | ~  | ~  | NA | NA | 77  |
| 화이트 밸런스 | ~                     | ~  | ~  | NA    | ~  | ~  | NA | ✓* | 79  |
| WB 보정   | ~                     | ~  | ~  | NA    | ~  | NA | NA | ✓* | 82  |
| ISO     | ~                     | ~  | ~  | ~     | ~  | ~  | NA | NA | 84  |
| 화질      | ~                     | ~  | ~  | ~     | ~  | ~  | NA | ✓* | 57  |
| 포커스     | ~                     | ~  | ~  | ~     | ~  | ~  | NA | ✓* | 59  |
| 화상설정    | ~                     | ~  | ~  | NA    | NA | ~  | NA | NA | 66  |
| 측광      | ~                     | ~  | ~  | ~     | ~  | ~  | NA | NA | 65  |
| 연속촬영    | ~                     | >  | NA | NA    | NA | NA | NA | NA | 68  |
| 자동 브라켓  | ~                     | ~  | NA | NA    | NA | NA | NA | NA | 70  |
| 조광보정    | ~                     | >  | NA | ~     | ~  | ~  | NA | NA | 72  |
| 플래시 발광량 | ~                     | ~  | NA | ~     | ~  | NA | NA | NA | 73  |
| 문자농도    | _                     | —  | _  | _     | _  | _  | ✓* | _  | 56  |

•트리밍 사본의 크기는 원본의 크기와 트리밍 크기에 따라 달라집 니다 (자르기를 선택할 때 표시되는 트리밍은 두 번째로 큽니다 가장 큰 트리밍을 선택하려면 ◙ 를 누릅니다 ).

| 원본 이미지<br>ㅋ기  | 자르기 단계 | 자른 이미지<br>ㅋ기       | 자르기 단계<br>(1·1)                                                             | 자른 이미지<br>ㅋ기       |
|---------------|--------|--------------------|-----------------------------------------------------------------------------|--------------------|
|               | 1      | $3264 \times 2448$ | 1-3                                                                         | $2304 \times 2304$ |
|               | 2, 3   | 2592 × 1944        | 4–6                                                                         | 1536 × 1536        |
| F3648(10M)    | 4–6    | 2048 × 1536        | 7–9                                                                         | 960 × 960          |
| N3648(10INI)  | 7–9    | 1280 × 960         | 10–13                                                                       | 480 × 480          |
|               | 10-13  | 640 × 480          | $\ge$                                                                       | $\searrow$         |
|               | 1, 2   | 2592 × 1944        | 1, 2                                                                        | 2304 × 2304        |
| F3:2(9M)      | 3–5    | 2048 × 1536        | 3–5                                                                         | 1536 × 1536        |
| N3:2(9M)      | 6–8    | 1280 × 960         | 6–9                                                                         | 960 × 960          |
|               | 9–12   | 640 × 480          | 10-13                                                                       | 480 × 480          |
|               | 1, 2   | 2592 × 1944        | 1–3                                                                         | $2304\times2304$   |
| F1:1(7M)      | 3–5    | 2048 × 1536        | 4–6                                                                         | 1536 × 1536        |
| N1:1(7M)      | 6–8    | 1280 × 960         | 7–9                                                                         | 960 × 960          |
|               | 9–12   | 640 × 480          | 10-13                                                                       | 480 × 480          |
|               | 1      | $3264\times2448$   | 1, 2                                                                        | $2304\times2304$   |
| N3264 (8M)    | 2      | 2592 × 1944        | 3–5                                                                         | 1536 × 1536        |
|               | 3–5    | 2048 × 1536        | 6–9                                                                         | 960 × 960          |
|               | 6–9    | 1280 × 960         | 10-13                                                                       | 480 × 480          |
|               | 10-13  | 640 × 480          | $>\!\!\!\!\!\!\!\!\!\!\!\!\!\!\!\!\!\!\!\!\!\!\!\!\!\!\!\!\!\!\!\!\!\!\!\!$ |                    |
|               | 1      | 2592 × 1944        | 1–3                                                                         | 1536 × 1536        |
| N2502(5M)     | 2, 3   | 2048 × 1536        | 4–7                                                                         | 960 × 960          |
| 112392 (3111) | 4–7    | 1280 × 960         | 8–11                                                                        | 480 × 480          |
|               | 8–12   | 640 × 480          | $\geq$                                                                      |                    |
| N2048 (5M)    | 1, 2   | 2048 × 1536        | 1, 2                                                                        | 1536 × 1536        |
|               | 3–6    | 1280 × 960         | 3–6                                                                         | 960 × 960          |
|               | 7–10   | 640 × 480          | 7–10                                                                        | 480 × 480          |
| N1280(1M)     | 1–3    | 1280 × 960         | 1–3                                                                         | 960 × 960          |
| 111200(1101)  | 4–8    | 640 × 480          | 4–8                                                                         | 480 × 480          |
| N640(VGA)     | 1–4    | 640 × 480          | 1–4                                                                         | 480 × 480          |

# 16 새 Fn 버튼 옵션

12 ID (+ / D (+ )

이제 피사체 추적을 Fn 버튼에 할당해서 피사체 추적과 멀 티 또는 스폿 AF( 🗖, P, S, A, M, 및 🖬 모드에 한함) 간 전환 할 수 있습니다. Fn 버튼을 사용해 접근할 수 있는 설정이 아래에 열거되어 있습니다.

|             |            |   | 장면 모드 |    |   |   |   |   |        |
|-------------|------------|---|-------|----|---|---|---|---|--------|
| 옵션          | 🗅, P, S, A | М | DR    | BW | X |   |   | ÷ | 페이지    |
| AF/MF       | ~          | ~ | ~     | ~  | ~ | ~ | - | ~ | 121    |
| AF/Snap     | ~          | ~ | ~     | ~  | ~ | ~ | - | ~ | 121    |
| AF/ 피사체 추적  | ~          | ~ | —     | —  | ~ | — | — | — |        |
| AE 고정       | ~          | — | ~     | ~  | ~ | ~ | ~ | — | 121    |
| JPEG>RAW    | ~          | ~ | -     | _  | _ | - | - | _ | 121    |
| <br>컬러 > 흑백 | ~          | ~ | ~     | _  | _ | ~ | - | _ | 121    |
| 컬러 >TE      | ~          | ~ | ~     | —  | — | ~ | - | _ | 121    |
| 노출보정        | ~          | — | ~     | ~  | ~ | ~ | - | _ | 77     |
| 화이트 밸런스     | ~          | ~ | ~     | —  | ~ | ~ | - | ~ | 79     |
| WB보정        | ~          | ~ | ~     | _  | ~ | - | _ | ~ | 82     |
| ISO         | ~          | ~ | ~     | ~  | ~ | ~ | _ |   | 84     |
| 화질          | ~          | ~ | ~     | ~  | ~ | ~ | ~ | ~ | 57, 89 |
| 포커스         | ~          | ~ | ~     | ~  | ~ | ~ | - | ~ | 59     |
| 화상설정        | ~          | ~ | ~     | —  | — | ~ | - | _ | 66     |
| 측광          | ~          | ~ | ~     | ~  | ~ | ~ | - | _ | 65     |
| 연속 촬영       | ~          | ~ | -     | _  | — | - | - | _ | 68     |
| 자동 브라켓      | ~          | ~ | -     | _  | _ | - | _ | _ | 70     |
| 매크로타겟       | ~          | ~ | ~     | ~  | ~ | ~ | ~ | ~ | 63     |
| 조광보정        | ~          | ~ | -     | ~  | ~ | ~ | _ | _ | 72     |
| 플래시 발광량     | ~          | ~ | _     | ~  | ~ | _ | _ | _ | 73     |
| 셀프타이머       | ~          | ~ | ~     | ~  | ~ | ~ | ~ | _ | 26     |

### 17 ADJ. 직접 ISO 조절

셋업 메뉴 (112 페이지)에 ADJ. 직접 ISO 조절 옵션이 추가되었습니다. ON 을 선택하면, 카메라가 촬영 모드에 있 을 때 ADJ. 레버를 좌우로 눌러 ISO 감 도 (84 페이지) 를 조절할 수 있습니다 기본 설정은 OFF 입니다.

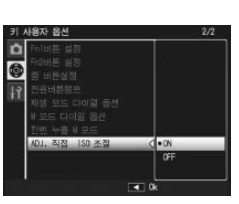

#### ▶ 주의 📖

프로그램 시프트 및 조리개 우선 모드에서는 셔터 버튼을 반누름 하고 있는 동안 ADJ. 레버를 사용하여 감도를 조절할 수 있습니다 (프로그램 시프트 모드에서는 셔터 속도와 조리개가 표시되는 한 셔터 버튼을 누른 후에도 감도를 조절할 수 있습니다 ). 일단 이런 방식으로 감도를 조절하고 나면 오토 및 AUTO-HI 를 다시 선택할 수 없는 점에 유의하십시오

# 18 새로운 기능 : "직접 설정" 삭제

직접 설정 삭제 옵션이 셋업 메뉴 주요 사용자 설정 탭 (112 페이지)에 추가되었습니다. 이 옵션을 사용해 설정 상자 (115 페이지)의 내용을 삭제하거나 모드 다이얼(53 페이 지)의 MY1, MY2, MY3 위치에 대한 설정을 다시 설정할 수 있습니다.

# 19 새로운 기능 : 설정 초기화

설정 초기화 옵션이 셋업 메뉴 주요 사용자 설정 탭 (112 페 이지)에 추가되었습니다. 이 옵션을 사용해 주요 사용자 설정을 기본값으로 되돌릴 수 있습니다.

한 참고 ...... 직접 설정 등록에 저장된 설정은 초기화되지 않습니다

# 27 GF-1 플래시 장치

본 카메라는 이제 Ricoh 플래시 인터페이스를 지원하며 옵 션 GF-1 플래시 장치를 통한 TTL 자동 플래시 제어 기능을 제공합니다. 자세한 내용은 GF-1 설명서 또는 GR DIGITAL /// 카메라 설명서 167 페이지에 있는 "GF-1 플래시 장치"를 참조하십시오.

플래시 모드를 선택하려면 , 4 를 누릅니다 🏬 (수동 플래시 모드는 가능하지 않습니다). 수 동 플래시 모드는 GF-1 의 컨트롤로 선택해야 하지만, 광량은 카메라 촬영 메뉴(54 페이지) 의 수동 플래시 발광량 옵션 (73 페이지)을 사용해서 선택할 수 있습니다.

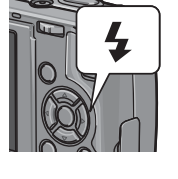

# 23 GL-1 메탈 렌즈 캡

카메라는 이제 별매 GL-1 메탈 렌즈 캡을 지원합니다. GL-1 렌즈 캡을 하면 렌즈를 보호하는 것뿐만 아니라 카메라가 켜지는 것을 방지해 줍니다 (하지만 렌즈 캡을 소프트 케이 스와 함께 사용할 수 없는 점에 유의하십시오). 자세한 내용 은 GL-1 과 함께 제공된 설명서를 참조하십시오.

### 24 기타 변경 사항

간격 촬영 (75 페이지) 중에는 옵션 플래시가 발광하지 않 습니다. 내장 플래시를 사용하십시오

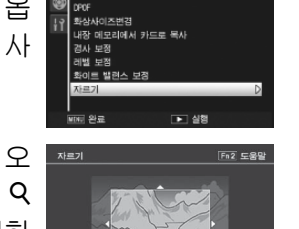

20 "ISO 자동고감도"에 대한 변경 이제 셋업 메뉴(112 페이지)의 ISO 자동고감도 옵션 (125 페이지)은 아래 열거한 옵션을 포함하고 있습니다.

| 190 자동고감도                    |                       |
|------------------------------|-----------------------|
| 자동고감도를 설정했을<br>선택하고 셔터 속도 설정 | 따의 최대 값을<br>명을 변경합니다. |
| 최대 150                       | D AUTO 200            |
| 변경 세터 속도                     | 25                    |
|                              |                       |
| DEE 취소                       | GKE Dk                |

| 옵션     | 설명                                                   |
|--------|------------------------------------------------------|
| 치대이    | AUTO-HI가 선택되어 있을 때 최대 감도를 선택합니다: 200(AUTO            |
| 의대 ISO | 200), 400(AUTO 400), 800(AUTO 800), 1600(AUTO 1600). |
| 변경 셔터  | 오토 또는 1/2 초와 1/250 초간 값에서 카메라가 감도를 올릴 수 있            |
| 속도     | 는 하한도 셔터 속도를 선택합니다 .                                 |
|        |                                                      |

### 

셔터 속도가 수동으로 조정될 때 변경 셔터 속도에서 선택한 값은 무시됩니다

### 71 새 기능 : 스폿 수동 화이트밸런스

수동 수동 WB를 위해 측정된 영역이 셋업 메뉴 탭 (112 페 이지)에 추가되어 수동 화이트밸런스로 측정된 영역을 선 택할 수 있도록 해줍니다 (80 페이지).

| 옵션     | 설명                                       |
|--------|------------------------------------------|
| 전체 프레임 | 카메라는 전체 프레임에 대해 화이트밸런스를 측정합니다 .          |
| 스폿     | 카메라는 프레임 중앙의 작은 영역에서 화이트밸런스를 측<br>정합니다 . |

스폿이 선택되면, 화이트밸런스 (80 페 이지 )에 대해 수동설정이 선택되어 있 📠 다. 빈 여백의 종이나 다른 힌색 물체 를 대상으로 프레임의 구도를 잡고 🎬

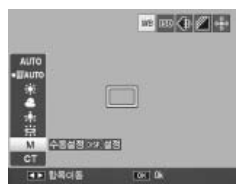

DISP. 버튼을 눌러 화이트밸런스를 측정합니다

Memo